## Steg 1 - Klicka på evenemang i tävlingskalendern Steg 3 - Välj alla grenar och sök

| Datum      | Evenemang           | Tävlingar   |
|------------|---------------------|-------------|
| 2023-01-06 | Anundsjöloppet 2023 | Tävlingar 🖪 |
| 2023-01-07 | BIK Skidspel        | Tävlingar 🔒 |
| 2023-01-07 | BIK Sprinten        | Tävlingar 🖪 |

## Steg 2 - klicka på Till anmälan

| Evenemangsi      | nformation                                        | Arrangörsinf   | ormation             |
|------------------|---------------------------------------------------|----------------|----------------------|
| Evenemang:       | BIK Skidspel                                      | Arrangör:      | Bondsjöhöjdens IK    |
| Datum:           | 2023-01-07                                        | Kontaktperson: | Martin Vestman       |
| Plats:           | Härnösand                                         | Adress:        | Stigsjövägen 11      |
| Gren:            | Längdåkning                                       | Postnummer:    | 87153                |
| Geografisk nivå: | Distrikt                                          | Ort:           | HÄRNÖSAND            |
| Evenemangstyp:   | Tävling                                           | Telefon:       | 076-1474701          |
| Distrikt:        | Ångermanlands Skidförbund                         | Mobil:         |                      |
| Status:          | Anmälan öppen                                     | E-post:        | info(at)bikskidor.se |
| Anmärkning:      | BIK Skidspel - Kortdistanstävling i klassisk stil |                |                      |
| PDF-filer:       | Inbjudan                                          |                |                      |
|                  |                                                   |                |                      |

| Tävlingar  |              |                                                                              |                                                                                                    | Till anmälan                                             |               |            |             |          |
|------------|--------------|------------------------------------------------------------------------------|----------------------------------------------------------------------------------------------------|----------------------------------------------------------|---------------|------------|-------------|----------|
| Datum      | Tävling      | Klass                                                                        | Disciplin                                                                                                    | Tävlingskategori                                         | Status        | Sista anm. | Anmälningar | Resultat |
| 2023-01-07 | BIK Skidspel | D 8 - 1,4<br>H 8 - 1,4<br>D 9 - 1,4<br>H 9 - 1,4<br>D 10 - 1,4<br>H 10 - 1,4 | Intervallstart klassisk stil<br>Intervallstart klassisk stil<br>Intervallstart klassisk stil<br>Intervallstart klassisk stil<br>Intervallstart klassisk stil | Ungdom<br>Ungdom<br>Ungdom<br>Ungdom<br>Ungdom<br>Ungdom | Anmälan öppen | 2023-01-03 | Anmälningar |          |

| - | Urvai     |               |       |            |      |   |
|---|-----------|---------------|-------|------------|------|---|
|   | Aktiv i g | Alla grenar   | ✓ @   |            |      |   |
|   | Förnamn:  |               |       | Efternamn: |      |   |
|   | Ålder:    | Från: T       | rill: | Kön:       | Alla | ~ |
|   |           | $\rightarrow$ | Sök   | Rensa      |      |   |

Steg 4 - Välj person och klicka fortsätt OBS! Kontakta din tränare om ni inte hittar ert barn i listan.

## Steg 5 - Välj klass och klicka fortsätt

Välj tävling och klass:

| Datum Tävling |              | Klass / Disciplin |   |
|---------------|--------------|-------------------|---|
| 2023-01-07    | BIK Skidspel | Ingen klass       | ~ |

OBS! När ni väljer klass så ska ni välja den ålder som ert barn fyller under året för vintersäsongen. Om ert barn t.ex. är född i sept 2012 ska ni för säsongen 22/23 anmäla i H/D 11.